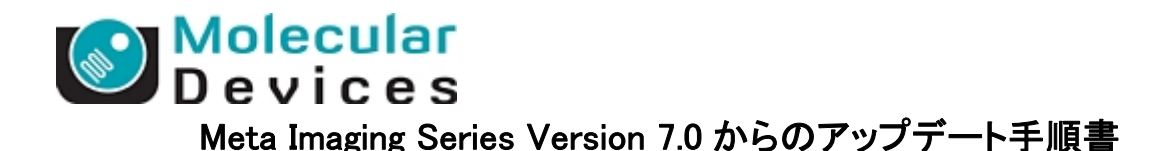

Meta Imaging Software Version7.0 から 7.1 以降へのアップグレードを行う手順を説明いたします。 Version7.0からのアップグレードを行う場合は、通常のアップデートの前に、アップデータープログラムの バージョンアップを行う必要があります

- 1. 下記 URL から Meta Imaging Series の Web Site ヘアクセスしてください。 (<u>http://www.meta.moleculardevices.com/updates/</u>)
- 最新のアップデート用ファイルの確認及びダウンロードを行います。ダウンロードの際にご使用のドングルキーに書かれている ID 番号が Log In 時に必要となります。
   下記のように System ID を入力し、Log In をクリックします。

To log in, enter your system ID here: and press Log In

- 3. 最新バージョンを選択します(ここでは 7.6.0 Update)。Web メンテナンス期間内であれば同一バージョン内でアップデートが可能です。
- 4. 下記の画面で、MM7.6.0.zip をクリックします。(バージョン 7.6.0 へのアップデートのため)

| Meta Imaging Series                                                                          |                                                                                                    |
|----------------------------------------------------------------------------------------------|----------------------------------------------------------------------------------------------------|
| Version 7.6                                                                                  | Use the links at the left to view:                                                                                                    |
| 7.5.6 Update<br>7.5.5 Update<br>7.5.4 Update<br>7.5.3 Update<br>7.5.2 Update<br>7.5.1 Update | <ul> <li>→ Release notes for 7.0 updates.</li> <li>→ Release notes for the 6.1 update. The 6.1 update is available to all 6.0 users who have valid<br/>Maintenance Plans. Because of its size, the 6.1 update must be delivered and installed from a CD-<br/>ROM, it cannot be downloaded. Updates to 6.1, such as 6.1r1, can be downloaded, provided that<br/>6.1 has already been installed.</li> </ul> |

クリック後、下記の表示に切り替わります。OS が 32bit 版であれば MM760-32.zip を、64bitOS であ れば MM760-64.zip をクリックしてください。

The 32-bit version can be downloaded by clicking on the following link. The download is about 92MB:

→ <u>MM760-32.zip</u>

If you have any previous 32-bit version of Meta Imaging Series 7, then once you have downloaded the file, run the **Meta Imaging Series Updater**. Point the Updater to the file you downloaded.

The 64-bit version can be downloaded by clicking on the following link. The download is about 85MB:

→ MM760-64.zip

その後にアップデートファイルの使用許諾書が表示されますので、内容に許諾されましたら、**I** ACCEPT THE TERMS IN THIS AGREEMENT をクリックしてください。 (同意しない場合は I REJECT THE TERMS IN THIS AGREEMENT をクリックしてください。)

I REJECT THE TERMS IN THIS AGREEMENT.

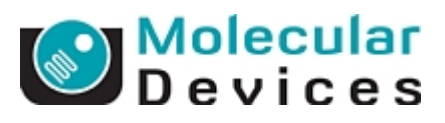

5. 下記のようなメッセージが表示された場合 OK をクリックして、その後ファイルのダウンロードを選択してください。(表示されない場合もあります。)

| 🔒 セキュリティ保護のため、このサイトによる、このコンピュータへのファイルのダウンロードが Internet | Explorer によりブロックされました。         | オプションを表示するには、ここをクリックしてください… |
|--------------------------------------------------------|--------------------------------|-----------------------------|
|                                                        | ファイルのタワンロード(型)… )<br>危険性の説明(W) |                             |
|                                                        | 情報バーのヘルプ(円)                    |                             |
|                                                        |                                |                             |

| 情報バー      |                                                                                                    |                                           |
|-----------|----------------------------------------------------------------------------------------------------|-------------------------------------------|
|           | 情報バーにお気づきですか?<br>ポップアップ ウィンドウや安全でない可能性のあるフ<br>Internet Explorer でブロックされると、情報バーで<br>ジが正しく表示されない場合、ブラウザの上の部分<br>をご覧ください。 | ァイルのダウンロードが<br>警告します。Web ペー<br>に表示される情報バー |
|           | □ 今後、このメッセージを表示しない(D)                                                                                                  |                                           |
| 情報バーについての | 詳細を表示します                                                                                                    | OK                                        |

6. 保存(S)をクリックして MM760.zip を任意のフォルダに保存します。

| ファイルのダウンロード                                                                                                    | K |  |  |
|----------------------------------------------------------------------------------------------------|---|--|--|
| このファイルを開くか、または保存しますか?                                                                                            |   |  |  |
| 名前: MM760-32.zip<br>種類: ZIP ファイル, 92.8 MB<br>発信元: ftp.meta.moleculardevices.com                                  |   |  |  |
| 開く(Q) 保存(S) キャンセル<br>▼この種類のファイルであれば常に警告する(W)                                                                     |   |  |  |
| インターネットのファイルは役に立ちますが、ファイルによってはコンピュータに問題を<br>起こすものもあります。発信元が信頼できない場合は、このファイルを開いたり保<br>存したりしないでください。 <u>危険性の説明</u> |   |  |  |

ダウンロードが終了しましたら閉じるをクリックします。

次項よりアップデート作業を行いますが、インターネット非接続環境、もしくはネットワークセキュリティレ ベルが高い場合、以降の作業でアップデートに必要なコードをサーバーから自動取得することができま せん。 そのような環境下の場合、本説明書巻末の **"アップデートを行っているコンピュータがインターネットに接続されていない場合"** をご覧頂き、手順に従ってRegistration CodeおよびAuthorization Codeをまず入手してください。

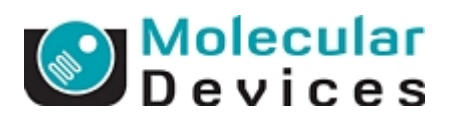

7. Meta Imaging Series Updater をクリックします。

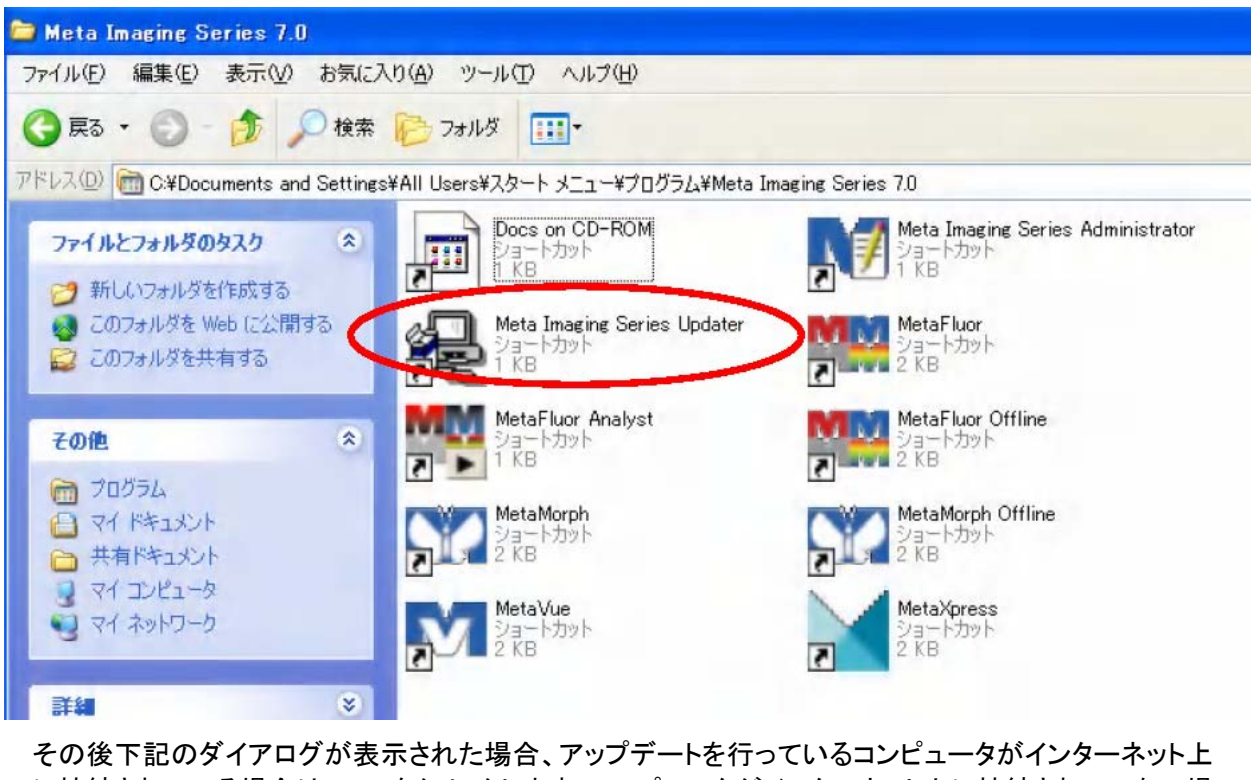

その後下記のダイアログが表示された場合、アップデートを行っているコンピュータがインターネット上 に接続されている場合は、OK をクリックします。コンピュータがインターネット上に接続されていない場 合は**キャンセル**をクリックします。

| Meta Ima | Meta Imaging Series Updater 🛛 🔀                                                                                                    |  |  |  |  |
|----------|----------------------------------------------------------------------------------------------------|--|--|--|--|
| į)       | Meta Imaging Series Updater may attempt to automatically obtain your registration code from the Internet.<br>Press OK to enable communication with the Internet.<br>Press Cancel to disable communication with the Internet. |  |  |  |  |
|          | (OK キャンセル                                                                                                    |  |  |  |  |

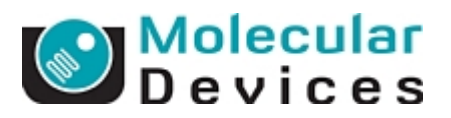

- 下記ダイアログボックスの②に Registration Code を入力し、④の Select Software Update File をクリ ックして 6 項で保存したアップデート用ファイル(ここでは MM760-32.zip)を指定してください。その後 Next>>をクリックして次に進みます。
- ※アップデートを行っているコンピュータがインターネット上に接続されている場合は、④でアップデート 用ファイルを選択しますと自動的に②にRegistration Code が入力されます。 インターネット非接続環境の場合は直接入力(コピー&ペーストが便利です)で入力してください

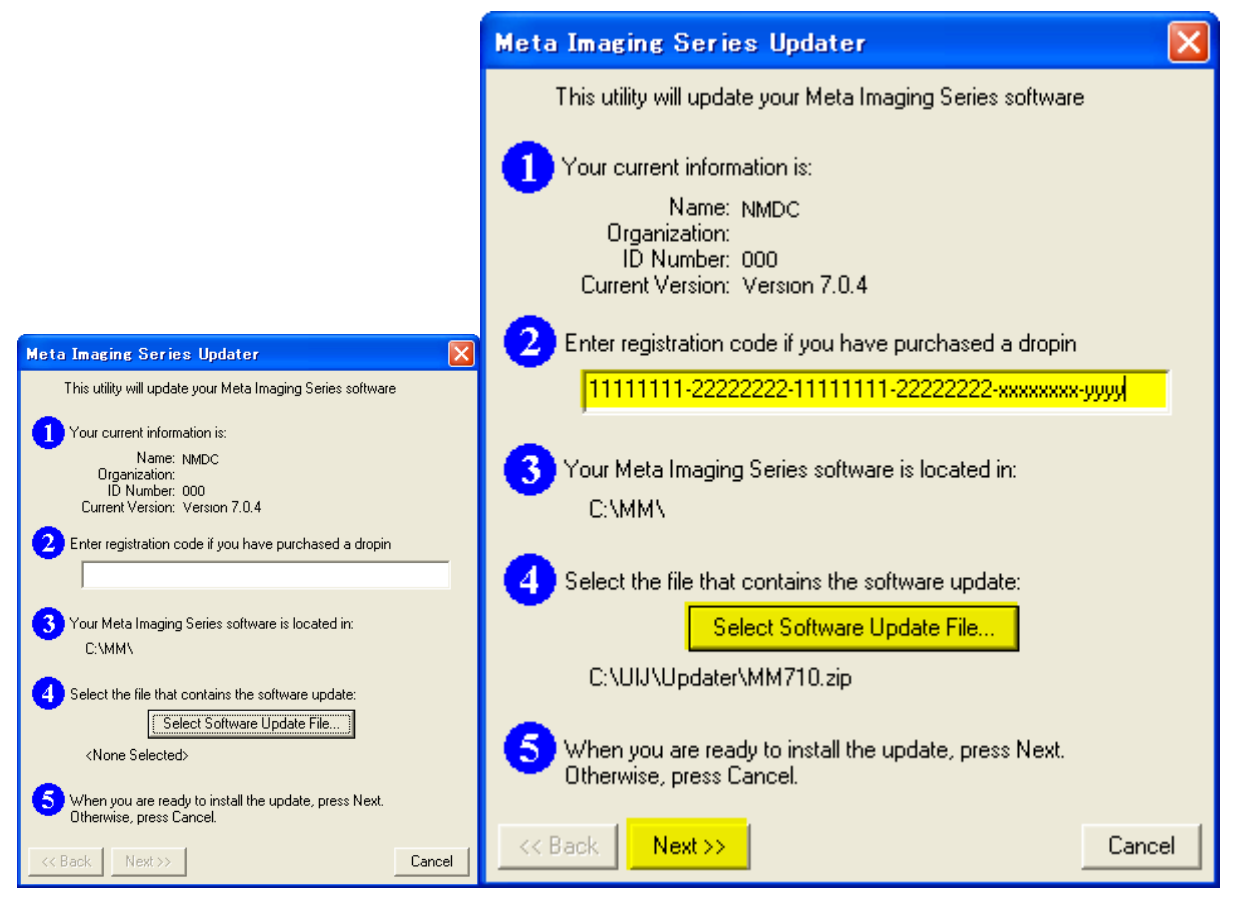

Registration Code が異なっていた場合、下記が表示されます。**OK** をクリックして再度 Registration Code を入力してください。

| Meta Im | aging Series Updater 🛛 🗙                                                                                                    |
|---------|----------------------------------------------------------------------------------------------------|
| 1       | The registration code is invalid for version 7.0.<br>A valid registration code must be specified<br>in order for the update to continue. |

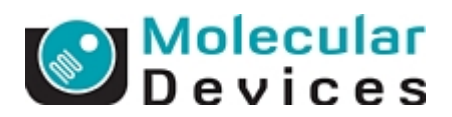

9. 下記ダイアログボックスで Update をクリックして次に進みます。

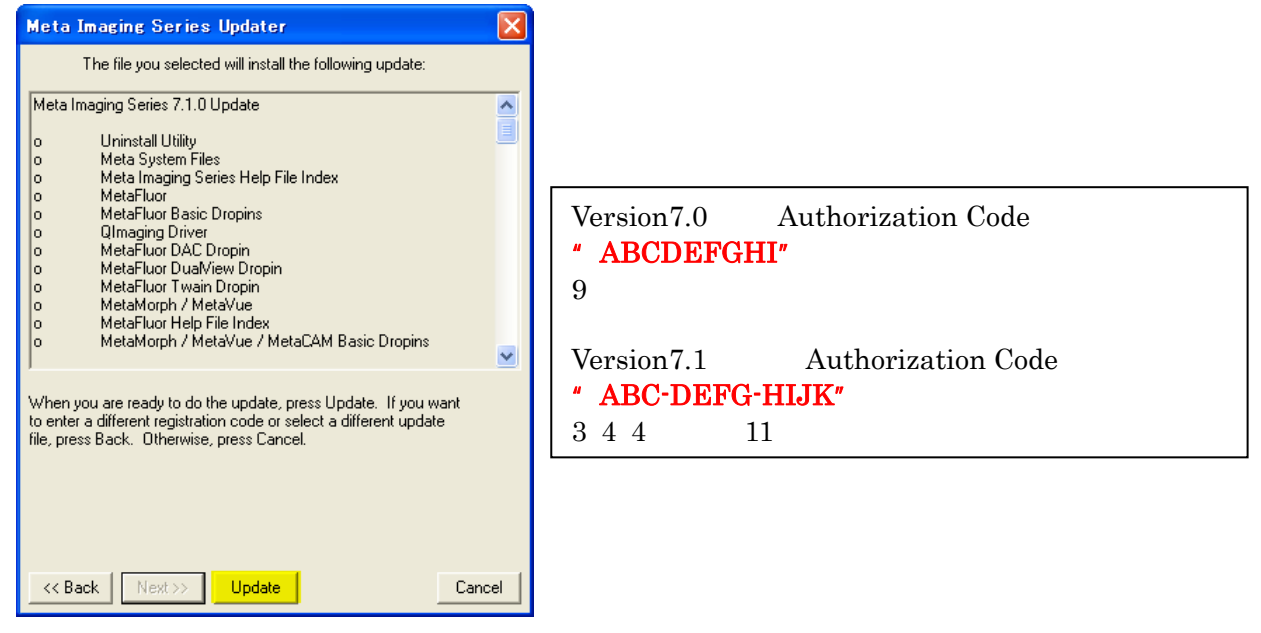

- 10. 下記ダイアログボックスで<u>バージョン 7.0 用の Authorization Code を入力します</u>。その後 OK をクリックします。
- ※<u>アップデートを行っているコンピュータがインターネット上に接続されている場合は、この課程は省略</u> されます。

|                                                                                                    | Meta Imaging Series Updater 🛛 🗙                                                                                                  |
|----------------------------------------------------------------------------------------------------|----------------------------------------------------------------------------------------------------|
| Meta Imaging Series Updater                                                                                                    | The Meta Imaging Series Updater needs to authorize your update.                                                                  |
| The Meta Imaging Series Updater needs to authorize your update.                                                                                                    | Since your system is not on the Internet, use another<br>computer to visit:                                                      |
| Since your system is not on the Internet, use another computer to visit:                                                                                                    | http://www.meta.moleculardevices.com/authorize/                                                                                  |
| http://www.meta.moleculardevices.com/authorize/<br>This web site will request your System ID and will display an<br>authorization code. Copy down the code and enter it into<br>this box: | This web site will request your System ID and will display an authorization code. Copy down the code and enter it into this box: |
| Authorization Code:                                                                                                    |                                                                                                    |

Authorization Code が異なっていた場合、下記が表示されます。 OK をクリックして再度 Authorization Code を入力してください。

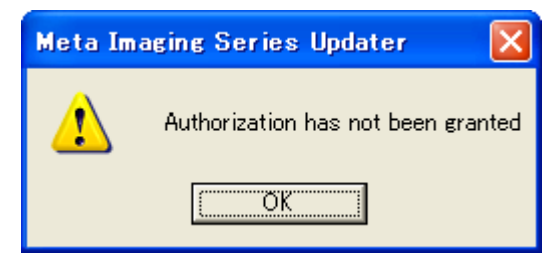

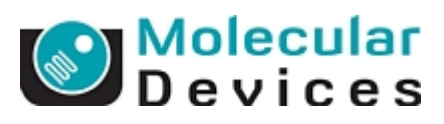

11. 下記が表示されましたら OK をクリックします。Updater のアップデートを行います。

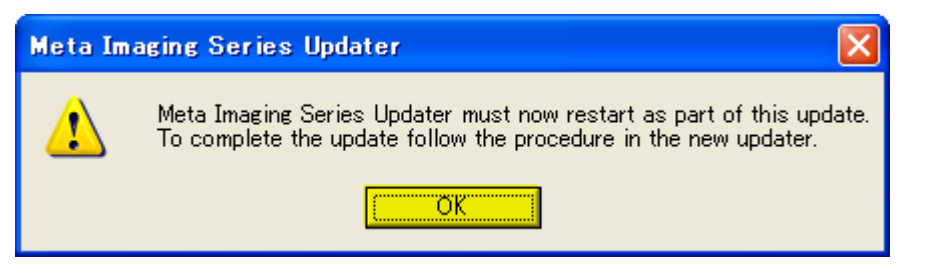

12. 下記が表示されましたら次へ(N)をクリックします。新しい Updater が起動します。

| Meta Imaging Series Updater 🛛 🗙                                                                                  |                                                                                           |  |
|----------------------------------------------------------------------------------------------------|-------------------------------------------------------------------------------------------|--|
|                                                                                                    | Welcome to the Meta Series Updater<br>Copyright © 1995-2007 Molecular Devices Corporation |  |
|                                                                                                    | This program will update a Meta Series Software installation<br>on your computer.         |  |
| THE RECENCE                                                                                                    | Please close all other applications in use before you click next.                         |  |
|                                                                                                    | Warning: This program is protected by copyright law and international treaties.           |  |
| Sep 1                                                                                                    | Update Information                                                                        |  |
| and the second second second second second second second second second second second second second second second | Application Version: 7.0r4                                                                |  |
|                                                                                                    | Install Location: C:#MM#                                                                  |  |
|                                                                                                    | < 戻る(日) (次へい) キャンセル                                                                       |  |

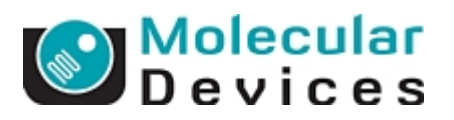

Patch File のところで先ほどダウンロードして頂いたアップデート用ファイルのバージョンを確認してください。異なる場合や設定されていない場合は右側のボタンをクリックしてファイルを指定してください。次へ(N)をクリックして次に進みます。

| Select Patch File<br>Select the patch file for this update |
|------------------------------------------------------------|
|                                                            |
| Patch File<br>H:¥Updater¥MM760-32.zip                      |
|                                                            |
| / 言ス(0) (***********************************               |

ここまでの過程で、バージョンにより、下記のウィンドウが表示される場合がございます。 この場合、OK ボタンを押してください。

OK ボタンを押すと、手順 12 に再び戻りますが、再度手順 12 より同じ作業を行ってください。 なお、このウィンドウは一度表示されると次からは表示されません。

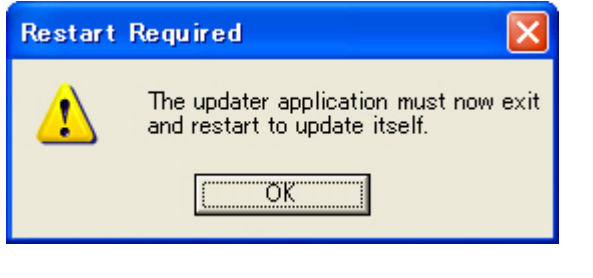

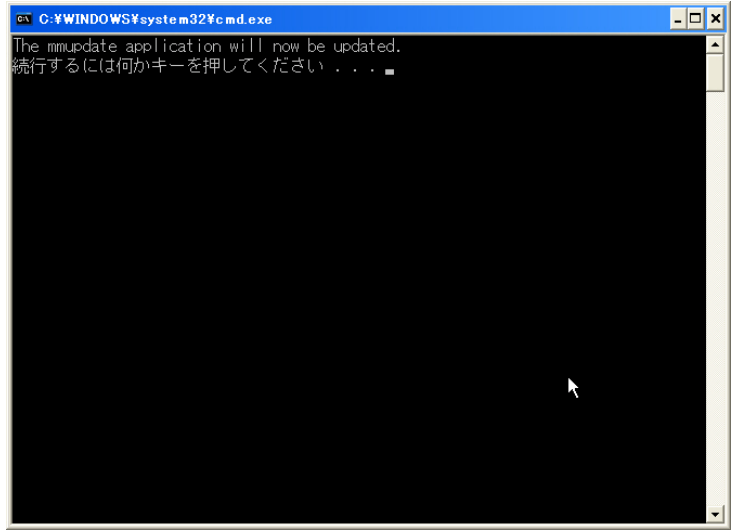

また、途中で上記の様にコマンドプロンプト画面が表示されますが、画面の指示通り何かキーを 押して処理を実行してください(2回行います)

14. 下記が表示されましたら System ID および Key Location を確認してください。System ID が表示され ていない場合は Read System ID from Key をクリックしてください。Network ライセンスご使用以外は Molecular Devices Japan KK / Imaging Team (7/16) Wolecular Devices Use Local Key を選択してください。次へ(N)をクリックして次に進みます。

| Meta Imaging Serie                                            | s Updater 🛛 🔀                                             |
|---------------------------------------------------------------|-----------------------------------------------------------|
| Hardware Key Co<br>Confirm that a v                           | nfirmation<br>alid hardware key is attached to the system |
| System ID<br>102                                              | Read System ID from Key                                   |
| Even Location     Use Local Key                               |                                                           |
| <ul> <li>Network Key Serv</li> <li>Server Address:</li> </ul> | localhost                                                 |
| <u>.</u>                                                      |                                                           |
|                                                               |                                                           |
|                                                               | 〈戻る(B) <u>次へ(V) </u> キャンセル                                |

※System IDが表示されない場合は、USBドングルキーのドライバのバージョンが古い可能性がありま す。ドライバを入れ替えてください。ドライバを新しくしても表示されない場合はキーの故障またはコン ピュータの故障のいずれかの可能性が高いです。ドライバの入れ替えおよびキーの故障につきまし ては当社へご連絡下さい。

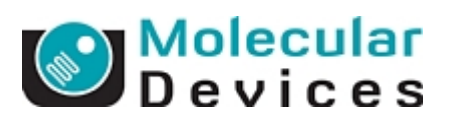

15. 下記が表示されましたら Registration Code および Authorization Code (バージョン 7.1 以降用)を入 <u>カしてください</u>。それぞれのコードを入力したら次へ(N)をクリックして次に進みます。

| M                          | leta Imaging Series Updater 🛛 🗙 |                                                           |  |
|----------------------------|---------------------------------|-----------------------------------------------------------|--|
| User Information and Codes |                                 |                                                           |  |
|                            | Enter the required              | user information and codes to proceed with this instan    |  |
| Γ                          | -Registered Owner Inform        | nation                                                    |  |
|                            | Name: N                         | MDC                                                       |  |
|                            | Affiliation:                    | leta                                                      |  |
|                            | Codes                           |                                                           |  |
|                            | Registration Code:              |                                                           |  |
|                            | Authorization Code:             |                                                           |  |
|                            | Retrieve Codes:                 | Using the Internet From a Disk Manually                   |  |
|                            |                                 | tration Codes and Authorization Codes are case sensitive. |  |
|                            |                                 |                                                           |  |
|                            | < 戻る(B) 次へ(11) > キャンセル          |                                                           |  |

アップデートを行っているコンピュータがインターネット上に接続されている場合は、Using the Internet をクリックしますと自動的に Registration Code および Authorization Code が入力されます。 ディスク(USBメモリ)からコードを読み込ませる場合、From a Disk をクリックします。それら以外の場 合はそれぞれのコードをキー入力します。Manually をクリックしますとコードを入手する Web Site の URL (<u>http://www.meta.moleculardevices.com/authorize</u>) が表示されます。

| Meta Imaging Series Updater 🛛 🔀                                                                          |                                                              |  |  |
|----------------------------------------------------------------------------------------------------|--------------------------------------------------------------|--|--|
| User Information and Codes<br>Enter the required user information and codes to proceed with this install |                                                              |  |  |
| Registered Owner Inf                                                                                     | ormation                                                     |  |  |
| Name:                                                                                                    | NMDC                                                         |  |  |
| Affiliation:                                                                                             | Meta                                                         |  |  |
|                                                                                                    |                                                              |  |  |
| Codes                                                                                                    |                                                              |  |  |
| Registration Code:                                                                                       | 11111111-2222222-11111111-2222222-xxxxxxxx                   |  |  |
| Authorization Code:                                                                                      | AAA-BBBB-CCCC                                                |  |  |
| Retrieve Codes:                                                                                          | Using the Internet From a Disk Manually                      |  |  |
| Note: Re                                                                                                 | gistration Codes and Authorization Codes are case sensitive. |  |  |
|                                                                                                    | < 戻る(B) 次へ(N)> キャンセル                                         |  |  |

Molecular Devices Japan KK / Imaging Team (9/16)

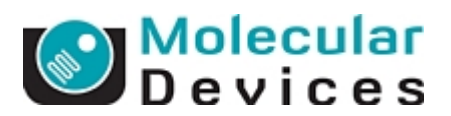

コードが異なっていた場合、下記が表示されます。OK をクリックして再度正しいコードを入力してください。

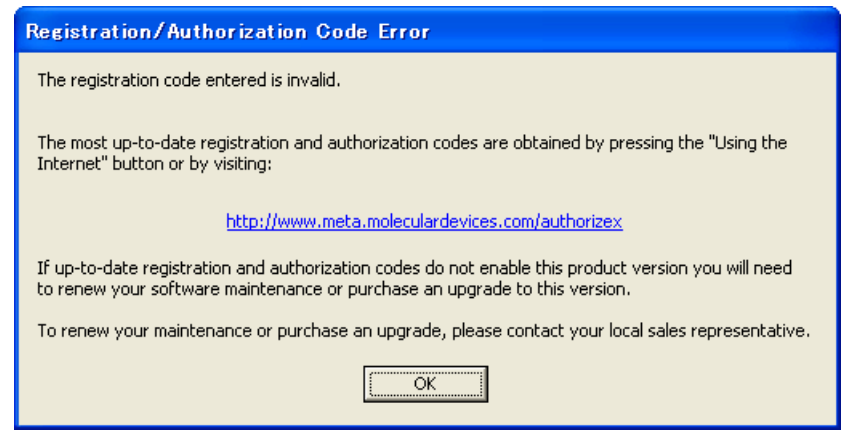

16. 下記が表示されましたら内容を確認して Update をクリックします。アップデートが開始します。

| Meta Imaging Series Updater                                                           |                             |  |  |  |
|---------------------------------------------------------------------------------------|-----------------------------|--|--|--|
| Ready to Proceed<br>The application is ready to proceed with the requested operation. |                             |  |  |  |
| License Inform                                                                        | nation                      |  |  |  |
| Name:                                                                                 | NMDC                        |  |  |  |
| Affiliation:                                                                          | Meta                        |  |  |  |
| System ID:                                                                            | 102                         |  |  |  |
| Destination —                                                                         |                             |  |  |  |
| Folder:                                                                               | C:¥MM¥                      |  |  |  |
| Program Grou                                                                          | p: Meta Imaging Series 7.0  |  |  |  |
| Installation Type                                                                     |                             |  |  |  |
| Update                                                                                |                             |  |  |  |
|                                                                                       |                             |  |  |  |
|                                                                                       | < 戻る(B) <b>Update</b> キャンセル |  |  |  |

17. 下記のようにアップデートの課程が表示されます。

| Meta Imaging Series Updater                                        |                        |
|--------------------------------------------------------------------|------------------------|
| <b>Operation Progress</b><br>The application files are now being o | configured             |
| Unregistering Components                                           |                        |
| C:¥MM¥uifileiovs.dll                                               |                        |
|                                                                    |                        |
|                                                                    |                        |
|                                                                    | < 戻る(8) 次へ(11) > キャンセル |

18. 終了しますと下記が表示されます。完了をクリックして終了します。

Molecular Devices Japan KK / Imaging Team (10/16)

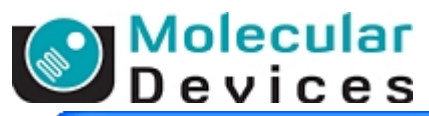

| Meta Imaging Series Updater 🛛 🗙 |                                                                                                    |  |
|---------------------------------|----------------------------------------------------------------------------------------------------|--|
|                                 | Update Complete<br>Thank you for choosing this Molecular Devices product.<br>For more information about this product, please visit our<br>website at:<br><u>Meta Imaging Series Product Information</u><br>For support information, please visit:<br><u>Meta Imaging Series Support</u> |  |
|                                 | < 戻る(B) <b>元了</b> キャンセル                                                                                                    |  |

19. 18 項のように Update Complete が表示されると同時に Meta Imaging Series Administrator が起動し ます。設定の確認や変更を行うことができます。 OK をクリックしますと終了します。

| 🕫 Meta Imaging Series Administrator: Single User Configuration 🛛 🛛 🔀                                                                                               |                               |                                |  |  |  |
|----------------------------------------------------------------------------------------------------|-------------------------------|--------------------------------|--|--|--|
| List of Groups                                                                                                    |                               |                                |  |  |  |
| Group Name                                                                                                    | Hardware Setting File Associa | ation Select a Group and Press |  |  |  |
| MetaFluor                                                                                                    | Default                       | a button to customize.         |  |  |  |
| MetaFluor Offline                                                                                                    | Offline                       | Assign Hardware                |  |  |  |
| MetaMorph<br>MetaMorph                                                                                                    | Default *                     |                                |  |  |  |
| MetaWue                                                                                                    | Umine<br>Default              | Drop-ins/Toolbars              |  |  |  |
| MetaXpress                                                                                                    | Default                       |                                |  |  |  |
|                                                                                                    |                               | Clear Settings                 |  |  |  |
|                                                                                                    |                               |                                |  |  |  |
| <                                                                                                    |                               | Edit Defaults                  |  |  |  |
| Pressing Set File Association will set the default group and the group to<br>be launched when .stk and .tif images are double-clicked in Explorer<br>(marked by *) |                               |                                |  |  |  |
| Enter Multi-User Mode                                                                                                    | Configure Hardware            | Database Utilities             |  |  |  |
| Set Administrator Password                                                                                                    | Create Icons                  | OK                             |  |  |  |

ここまでの過程で、バージョンにより、USBドングルキーのドライバ、Sentinelドライバのア ップデートを行う場合がございます。以下のウィンドウが表示されましたら下記手順に従っ て操作してください。

Molecular Devices Japan KK / Imaging Team (11/16)

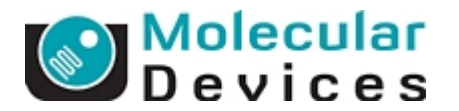

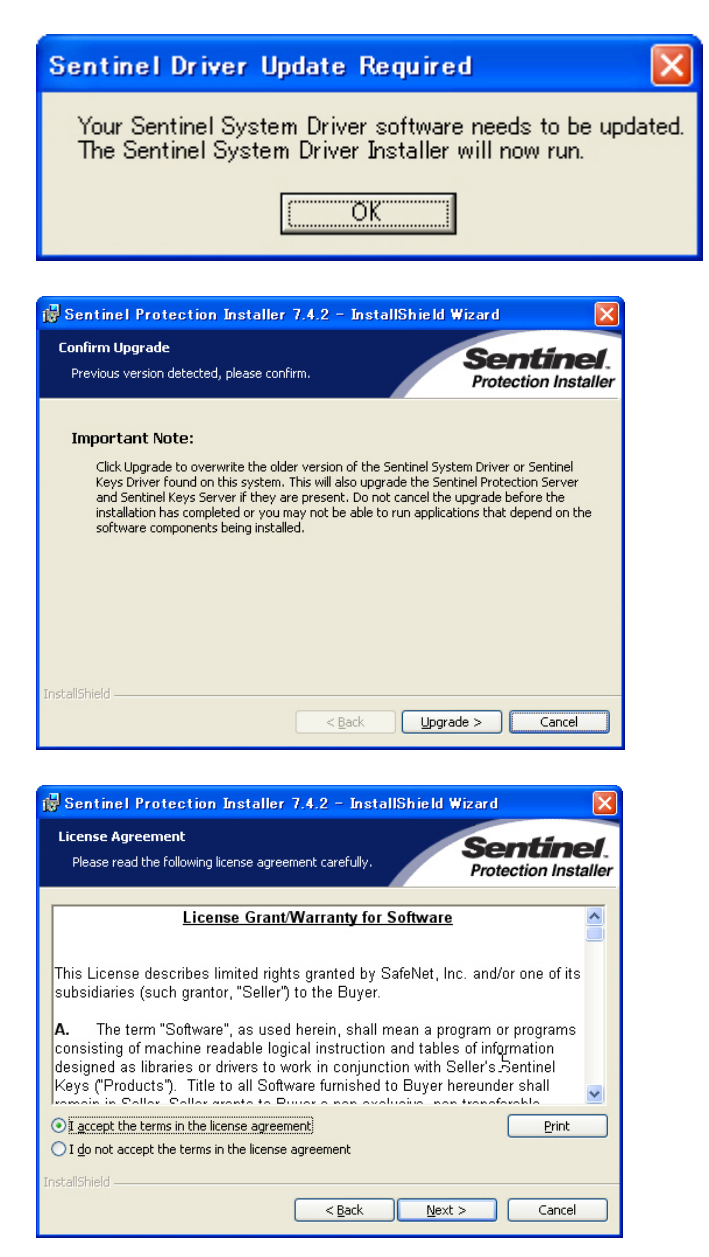

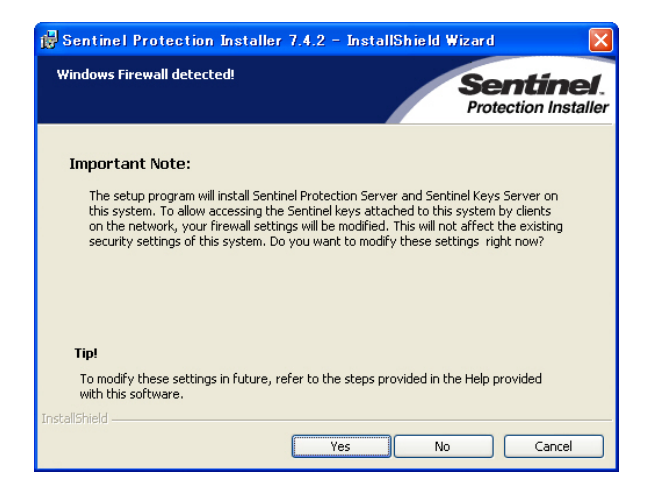

USB、パラレルドングルキーをご使 用になられている方は No を押して ください。

Molecular Devices Japan KK / Imaging Team (12/16)

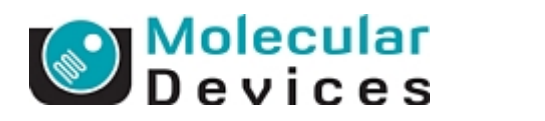

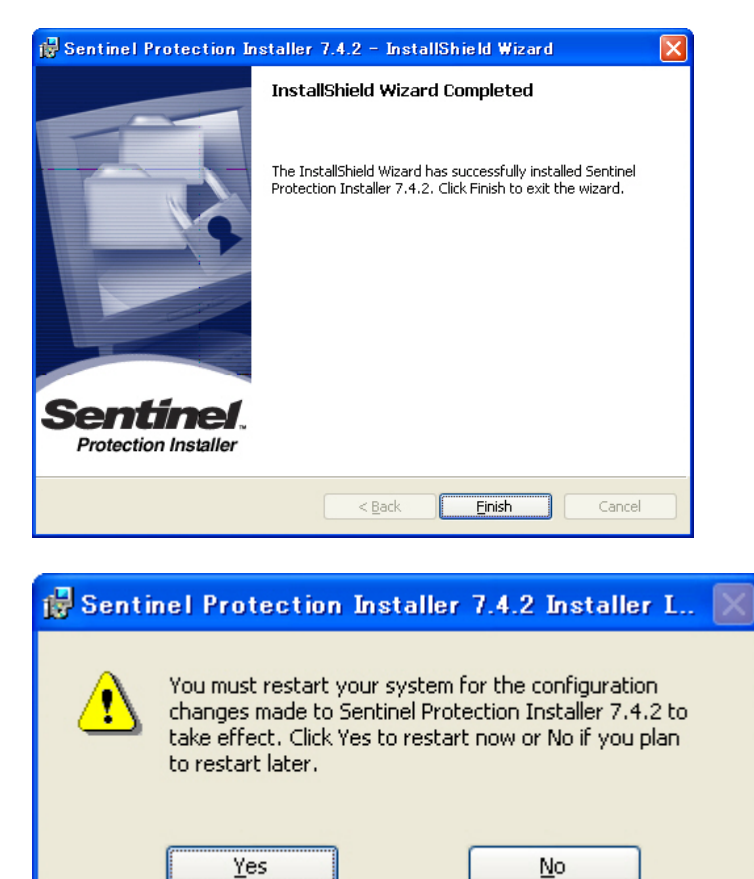

再起動後、再びUSBキーの再認識とドライバの再インストールが行われます。再インストールされるまで、ドングルキーを認識しませんので、ご注意ください。 ソフトウェアの自動インストールが行われない場合は、一度キーをPCから抜いていただき、再

度さしなおしてみてください。

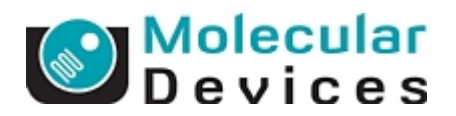

※アップデートを行っているコンピュータがインターネットに接続されていない場合、 http://www.meta.moleculardevices.com/authorize

からアクセスし Registration Code および Authorization Code を入手してください。

\*<u>アップデートに必要なコードは</u> Registration Code 及び、Version7.0 と、Version7.1 以降の Authorization code の 3 つとなります

a)MetaMorph 7.0を選択しSystem ID Numberを入力します。その後Get Codeをクリックします。

| Version:         | MetaMorph            |
|------------------|----------------------|
|                  | 0 6.0/6.1/6.2        |
|                  | 06.3                 |
|                  | ⊙ 7.0                |
|                  | 07.1                 |
|                  | 07.5                 |
|                  | 07.6                 |
|                  | MetaXpress           |
|                  | 0 1.6                |
|                  | 01.7                 |
|                  | 0 2.0                |
|                  | ◯ 3.0                |
|                  | MetaXpress PowerCore |
|                  | 0 1.0                |
| System ID number | •••                  |
|                  | Get Code             |
|                  |                      |

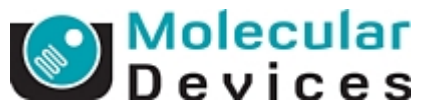

b)下記のように Registration Code と Authorization Code が表示されます。

**Registration Code 及び、Authorization code を記録してください。**ワードパッド、メモ帖を利用すると便利です

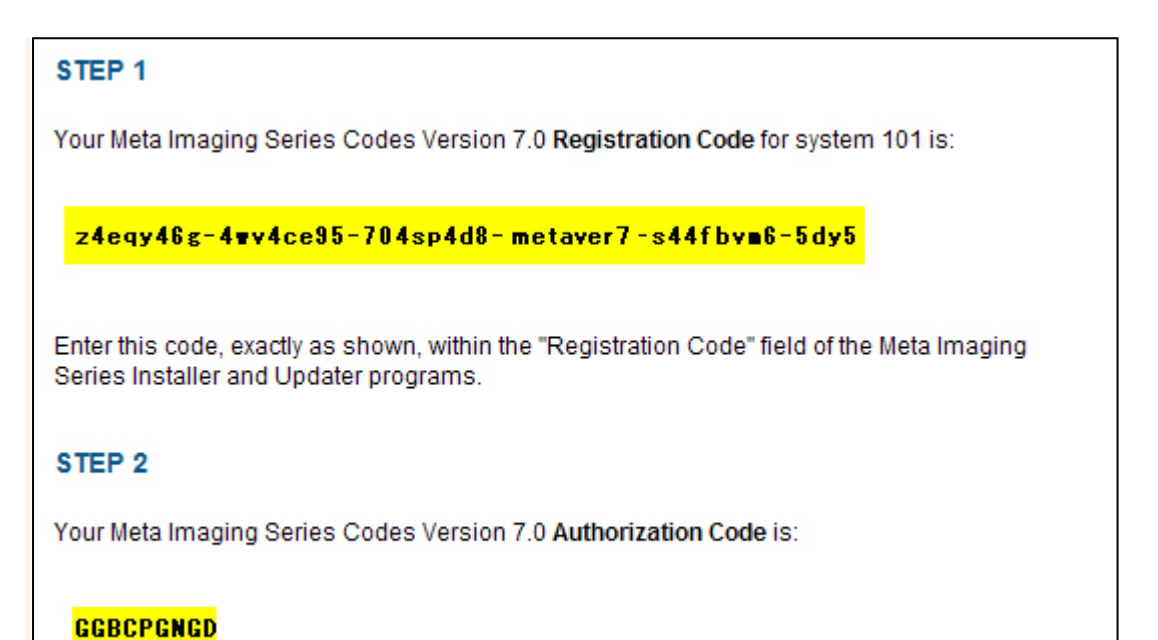

記録が完了しましたら、ブラウザボタンの「戻る」で戻っていただき、先ほど a)の操作で行った同様の 作業を、次はアップグレードを行うバージョンでログインしてください

| Version:         | MetaMorph            |
|------------------|----------------------|
|                  | 0 6.0/6.1/6.2        |
|                  | 0 6.3                |
|                  | ○ 7.0                |
|                  | 07.1                 |
|                  | 07.5                 |
|                  | 0 7.6                |
|                  | MetaXpress           |
|                  | 01.6                 |
|                  | 01.7                 |
|                  | 0 2.0                |
|                  | O 3.0                |
|                  | MetaXpress PowerCore |
|                  | ◯ 1.0                |
| System ID number | · •••                |
|                  | Get Code             |

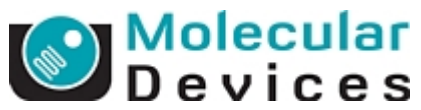

Version 7.0 と同様に Registration Code 及び、Authorization code が表示されます。 Registration code は Version 7.0、7.1 以降も共通ですので、ここでは Version 7.1 以降での Authorization code を書き留めてください。

以上の作業で計3つのコードを取得したことになります

Registration code

z4eqy46g-4wv4ce95-704sp4d8-metaver7-s44fbvm6-5dy5

Authorization code

- 7.0: **GGBCPGNGD**
- 7.6: SZS-SHKS-BGHS

これらのコードを記録しましたら、アップデート作業を行ってください